# บทที่ 7

# การส่งต่อ/รับโอนผู้ป่วย

การโอนหรือส่งต่อโดยยังไม่ขึ้นทะเบียน (refer) หมายถึง การโอนผู้ป่วยไปรับการรักษาวัณโรคที่หน่วย บริการอื่น โดย*ยังไม่ได้*ขึ้นทะเบียนรักษา ณ หน่วยงานที่รับโอนหรือส่งต่อ

การโอนหรือส่งต่อหลังจากขึ้นทะเบียนแล้ว (transfer) หมายถึง การส่งผู้ป่วยไปรับการรักษาวัณโรคไป ต่อที่หน่วยบริการอื่น หลังจาก*ขึ้นทะเบียนและรักษาแล้วระยะหนึ่ง* ณ หน่วยงานที่รับโอนหรือส่งต่อ

## 7.1 Transfer in list

Transfer in list จะแสดงข้อมูลผู้ป่วยที่หน่วยงานอื่นส่งมาให้ทำการรักษาต่อโดยขึ้นทะเบียนและได้รับ การรักษาจากหน่วยงานต้นทางมาแล้วระยะหนึ่ง การเข้าใช้งานให้เลือกที่เมนู "เคสโอนย้าย" เลือกเมนูย่อย

٦

"Transfer in list" ระบบจะแสดงหน้าค้นหารายชื่อรอรับโอน ตามภาพด้านล่าง

|       | CID                         |            | ชื่อ อกุล<br>โอนมาจาก จังหวัด | ทดสอบ<br>พิงหมด | -fanis-   |                 | กุล<br>ณ้วยงาน                              |              |                               | 2       |          |
|-------|-----------------------------|------------|-------------------------------|-----------------|-----------|-----------------|---------------------------------------------|--------------|-------------------------------|---------|----------|
|       |                             |            |                               |                 | ประวังโคน | :               |                                             |              |                               |         |          |
| and o | แกรมส์วิกษา ที่ส่งค่อผู้ปวย | Tufficiale | <b>6</b> 2 angs               | eng(0/m)        | enun      | thours          | the                                         | TB No        | Sia<br>d<br>To<br>aurras Tana | T809    | ສຳເວີນຄ  |
| 3     | ไรงพยาบาลตาพนะยา            | 07/01/2562 | V14 MR8DU2 MR8DU2             | 45              | EP        | Nº: New         | 64 ม.05 ต.ทัพแสลิจ อ.คาพระยา จ.<br>สระแก้ว  | 621086700002 | าตวับโตน-                     | -       | dyuDurra |
| 2     | ไรงพยาบาดอรัญประเทศ         | 02/01/2562 | WIE WREEUL MOREUL             | 45/11           | P         | N - New         | 23 ม.01 ค.ชันมะกรูด ม.ศสมรหาด จ.<br>สระบภัว | 621087000001 | าสวับโลน-                     | -       | évősen   |
| -     | ไรงพยาบาลอรัญประเทศ         | 05/01/2562 | WHO VIRIAUS MARAUS            | 56/6            | P.        | Ti - Tranfer In | 32 ม.05 ค.ชลุง อ.ชลุง จ.จันหบุรี            | 611087000001 | าอรับโอน                      | (Taxes) | #wilterr |

รายละเอียดของหน้าค้นหารายชื่อรอรับโอน ประกอบด้วย

- 1. เงื่อนไขสำหรับค้นหาข้อมูล
- TB No. : ระบุหมายเลขทะเบียนวัณโรค
- CID : ระบุหน่ายเลขบัตรประชาชน 13 หลัก
- ชื่อ-สกุล : ระบุชื่อ-นามสกุลผู้ป่วย
- โอนมาจาก จังหวัด : เลือกจังหวัดและหน่วยงานต้นทางที่โอนเคสมา
- ปุ่ม "ค้นหา" สำหรับค้นหาข้อมูลตามที่ได้ระบุไว้ในเงื่อนไข

2. ตารางแสดงผลการค้นหาข้อมูล จะแสดงข้อมูลผู้ป่วย เช่น สถานที่รักษา ที่ส่งต่อผู้ป่วย , วันที่ส่งต่อ ,

ชื่อ-สกุล ,อายุ , จำแนก , ประเภท , ที่อยู่ , TB No. , สถานะ, วันที่รับโอน, TB09, ดำเนินการ

ปุ่ม "TB09" สำหรับเปิดดูรายงานการส่งต่อผู้ป่วยวัณโรค

■ ปุ่ม "ดำเนินการ" สำหรับบันทึกข้อมูลรับโอนย้าย

# 7.1.1 การบันทึกข้อมูลรอรับโอน

|    | 8    |                                      |                                              | ~ *               | -11                           | 🗆 รอรับโอน 🗆 | ]รับโอนแล้ว     |                                                               |              | 97       |        | الم          |     |
|----|------|--------------------------------------|----------------------------------------------|-------------------|-------------------------------|--------------|-----------------|---------------------------------------------------------------|--------------|----------|--------|--------------|-----|
|    |      | 🔳 เลือกเมนุ                          | ุหลัก "เ                                     | คสโอนย้าย" เ      | ลือกเม                        | นูย่อย "     | Transfer        | in list" ระบบจะแ                                              | สดงหน้า      | ค้นห     | ารา    | ยชื่อ        |     |
|    | . ~  |                                      |                                              |                   |                               |              |                 |                                                               |              |          | 4      |              |     |
| รอ | ไปโก | อน "                                 |                                              |                   |                               |              |                 | a.                                                            |              |          | รับ    |              |     |
|    | ลาดบ | สถานทรกษา ทัสงตอผู้ปวย               | วนที่สงคอ                                    | ชอ-สกุล           | อายุ(ป/ค)                     | จาแนก        | ประเภท          | ทอยู                                                          | TB No        | สถานะ    | ไอน TE | 09 ดำเนินก   | การ |
|    | 1    | โรงพยาบาล <b>ต</b> พระยา<br>คืนหาราช | <sup>074</sup> 01/2563<br>ยชื่อผู้ป <i>้</i> | ายที่ต้องการ์เ    | <b>มันท</b> ึกข้ <sup>ะ</sup> | อมูล็รับโ    | เอน เสือก       | 64 ม.03 ค.ชัพเสล็อ อ.ตาพระยา จ.<br>บุบ "ดาเนินการ"<br>สระแก้ว | 621086700002 | รอรับโอน | - 18   | 39 (ดำเน็นกา |     |
|    | 2    | โรงพยาบาลอรัญประเทศ                  | 02/01/2562                                   | นาย ทดสอบ1 ทดสอบ1 | 45/11                         | Ρ            | N - New         | 23 ม.01 ต.ซับมะกรูด อ.คลองหาด จ.<br>สระแก้ว                   | 621087000001 | รอรับโอน | - 18   | 09 ຈຳເນີນກາ  | ns  |
|    | 3    | โรงพยาบาลอรัญประเทศ                  | 05/01/2562                                   | นาย ทดสอบ5 ทดสอบ5 | 56/6                          | Ρ            | Ti - Tranfer In | 32 ม.05 ต.ซลุง อ.ซลุง จ.จันทบุรี                              | 611087000001 | รอรับโอน | тв     | 09 ดำเนินกา  | 15  |

| 3                                                                                                | นที่ วว/คล/ปปป                                                                                                    | 1                                                                                                    | TB No 6212                                                              | 225600004                                                                          | HN                                                                            |                     |                    |                       |
|--------------------------------------------------------------------------------------------------|----------------------------------------------------------------------------------------------------|----------------------------------------------------------------------------------------------------|-------------------------------------------------------------------------|------------------------------------------------------------------------------------|-------------------------------------------------------------------------------|---------------------|--------------------|-----------------------|
| หมายเ                                                                                            | সল্                                                                                                    |                                                                                                    |                                                                         |                                                                                    |                                                                               |                     |                    |                       |
|                                                                                                  |                                                                                                    |                                                                                                    | ບັນທິດ ຍຄ                                                               | เลิก                                                                               |                                                                               |                     |                    |                       |
| ารรักษา                                                                                          | 8                                                                                                    |                                                                                                    |                                                                         |                                                                                    |                                                                               |                     |                    |                       |
|                                                                                                  |                                                                                                    | 4440.555                                                                                                    |                                                                         |                                                                                    |                                                                               |                     |                    |                       |
| โรงพบา                                                                                           | บาล/สถานที่รักษ                                                                                                    | า พี่ส่งต่อผู้ป่วย :                                                                                                    |                                                                         | โรงพยาบาลค                                                                         | TWICET                                                                        |                     |                    |                       |
| โรงพยา<br>โรงพยา                                                                                 | บาล/สถานที่รักษ<br>นาล/สถานที่รักษ                                                                                                    | า ที่ส่งต่อผู้ป่วย :<br>2 ที่รับรักชาวต่อเรา                                                                                                    | เพื่ออาสโ                                                               | ້ວນເບັດນີ້ ຄຳດ                                                                     | 10122400                                                                      |                     |                    |                       |
| โรงพบา<br>โรงพบา<br>ชื่อผู้ปว                                                                    | บาล/สถามรีรักษ<br>ไรบับปีจระไม่สู่                                                                                                    | า ที่ส่งต่อผู้ป่วย :<br>เดิงหน้า "บัน                                                                                                    | เท็กการโ                                                                | ้อนย้าย" ดังภ                                                                      | רפשרארי<br>חסוי בפארי<br>רש                                                   | อายุ: 45            | ปี 0 เดียน         | លោក : ហញ្ចិត          |
| โรงพบา<br>โรงพบา<br>ชื่อผู้ปว<br>ชื่อผู้                                                         | บาล/สถานที่รักษ<br>มาวิชาญที่รักษ<br>เป็ปปัจะไม่สู่<br>64 ม.03 ค.                                                                                                    | า ที่ส่งต่อผู้ป่วย :<br>ว ที่รับรักนี้ว่า "บัน<br>คลอบ2 พลสอบ2<br>พัพเสล็จ อ.พาพระอ                                                                        | มทึกการโ<br>เคงสะเพ้ว                                                   | ้อนย้าย" ดังภ                                                                      | רפצוארו<br>חפונדקאר<br>רשי                                                    | ยายุ: 45            | ปี 0 เคียน         | លេក : អញ្ចឹរ          |
| โรงพบา<br>โรงพบา<br>ซื้อผู้ปว<br>ชื่อยู่<br>District                                             | บาล/สถานที่รักษ<br>มาล/สถานที่รักษ<br>เข้าปั้ปจะไม่สู่<br>64 ม.03 ค.<br>:TB No.                                                                                                    | า ที่ส่งต่อผู้ป่วย :<br>า ที่รับรักวัวต่อ<br>10 งหนัว<br>คุณวะ ทุตสอบ2<br>พัพเสด็จ อ.ดาพระย<br>621086706002                                                | มทึกการโ<br>ก ง.สระเท้ว<br>หง                                           | โรงพยาบาลต<br>อนย้าย" ดังภ<br>6110867000                                           | רפשוארו<br>ראש אור<br>ראש אור<br>ראש אור<br>ראש אור                           | ยายุ: 45            | ปี 0 เคียน         | រេមក : អញ្ចិត         |
| โรงพบา<br>โรงพบา<br>ชื่อผู้ป่ว<br>ที่อยู่<br>District<br>การวินิ:                                | บาล/สถามที่รักษ<br>มาล/สถามที่รักษ<br>ยับบาจะไปส่<br>64 ม.03 ค.<br>: TB No.<br>มฉัย EP                                                                                                    | า ที่ส่งต่อผู้ป่วย :<br>า ที่รับรัดช่าย บัน<br>ครอบ2 ทศสอบ2<br>พัพเสด็จ อ.ชาพระอ<br>621086706002<br>การ                                                    | มทึกการโ<br>เกจ.สระเท้ว<br>HN<br>ขั้งทะเบียน                            | โรงพยาบาลผ<br>อนย้าไข" ดังภู<br>ดับครประชาชน<br>6110867000<br>N New                | רפשוארו<br>ארי אווי<br>1 שי                                                   | ยายุ : 45<br>ระบบยา | ปี 0 เดือน         | រេមក : អញ្ចិត         |
| โรงพบา<br>โรงพบา<br>ซื้อผู้ปว<br>ที่อยู่<br>District<br>การวินิ<br>เริ่มรักษ                     | บาล/สถานที่รักษ<br>มาล/สถานที่รักษ<br>ยับบังรับได้<br>64 ม.03 ค.<br>: TB No.<br>เฉีย EP<br>าเมื่อ                                                                                                    | า ที่ส่งค่อผู้ป่วย :<br>1 ที่รับรักชั่วท่า" บัน<br>ทศลบ2 ทศลอบ2<br>ทัพเสด็จ อ.ศาพระอ<br>621086700002<br>การ<br>01/01/2561                                  | มทึกการโ<br>เคร<br>ก จ.ละเม้ว<br>HN<br>สัมพะเบียม<br>ผล >               | โรงพยาบาลค<br>อนย้ายๆ เข้าดังภ<br>สันตรประชาชน<br>6110867000<br>N - New<br>CRay    | רפשאיזי<br>ארי קאר<br>1922                                                    | อายุ : 45<br>ระบบยา | ปี 0 เดือน         | เพศ : หญิง            |
| โรงพบา<br>โรงพบา<br>ซื่อผู้ปว<br>ที่อยู่<br>District<br>การวินิ:<br>เวิ่มรักษ<br>ผลเสมร          | บาล/สถานที่รักษ<br>มาล/สถานที่รักษ<br>ยับปัจริย์ได้<br>64 ม.03 ค.<br>64 ม.03 ค.<br>70 ม.03 ค.<br>70 ม.03 ค.<br>70 10 10 10 10 10 10 10 10 10 10 10 10 10 | า ที่ส่งต่อผู้ป่วย :<br>ว ที่รับรับช้าต่าง บั<br>เตอบ2 พรสอบ2<br>ทัพเสด็จ อ.ตาพระอ<br>621086700002<br>การ<br>01/01/2561                                    | มทึกการ)<br>เลข<br>HN<br>ขั้มทะเบือน<br>ผล )                            | โรงพยาบาลค<br>อนย้ายๆ พื้นตั้งสา<br>สันตรประชาชน<br>6110867000<br>N - New<br><-Ray | אינינאיז<br>איני איני<br>חיני<br>חיני<br>חיני<br>חיני<br>חיני<br>חיני<br>חיני | อายุ : 45<br>ระบบอา | ปี 0 เดียน         | លេក : អញ្ចិត          |
| โรงพยา<br>โรงพยา<br>ซื่อผู้ปว่<br>ซื่อผู้<br>District<br>การวินิ<br>เวิ่มรักษ<br>ผลเสมร<br>สำคัญ | บาล/สถานที่รักษ<br>มาล/สถานที่รักษ<br>มาล/สถานที่รักษ<br>มาล<br>บาล<br>สุดัย<br>มามีอ<br>เช<br>เช<br>เช<br>เช                                                                                                    | า ที่ส่งต่อผู้ป่วย :<br>1 ที่สังหัวก็ไว้ต่าน บั<br>เคริงให้น้ำ น้ำ บั<br>เครื่อน2 พรสอบ2<br>พัทเสล็จ อ.หาหระอ<br>621086706002<br>การ<br>01/01/2561<br>.AFB | มทึกการ)<br>เลซ์<br>ท จ.สระเท้ว<br>HN<br>ซึ่นทะเบียน<br>ผล )<br>Cutture | โรงพยาบาลค<br>อนย้ายๆ เข้า<br>สันครประชาชน<br>6110867000<br>N - New<br><-Ray       | nween<br>TW <sup>12400</sup><br>D2<br>DST                                     | ชายุ : 45<br>ระบบยา | ปี 0 เคียน<br>Mole | លេក : អញ្ចឹង<br>eutar |

รายละเอียดของหน้าบันทึกการโอนย้าย แบ่งเป็น 2 ส่วน ส่วนที่ 1 บันทึกข้อมูลการรับโอน ให้กรอกข้อมูลดังนี้

วันที่ : ระบุวันที่รับโอน

- TB No : ระบบจะแสดงเลข TB No ให้อัตโนมัติ แต่สามารถแก้ไขได้
- HN : ระบุหมายเลขทะเบียนผู้ป่วย
- หมายเหตุ : ระบุข้อมูลเพิ่มเติม(ถ้ามี)
- <u>กดปุ่ม "บันทึก" เพื่อบันทึกข้อมูลการรับโอนเข้าสู่ระบบ</u>

กรณีต้องการดูแบบฟอร์มรายงานการส่งต่อผู้ป่วยวัณโรค (TB09) ให้กดปุ่ม "TB09"

|                                                                                                    | แบบฟอร์ม                                                                        | การส่งต่อผู้ป่วยวัณโรค                                                            |                                                                                                    |   |
|----------------------------------------------------------------------------------------------------|---------------------------------------------------------------------------------|-----------------------------------------------------------------------------------|----------------------------------------------------------------------------------------------------|---|
| โรงพยาบาล/สถานที่รักษา. ที่ส่งต่<br>โรงพยาบาล/สถานที่รักษา. ที่รับรั<br>ฮื่อผู้ป่วย                                                                                                    | อผู้ป่วย โรงพยาบาล<br>กษาผู้ป่วย โรงพยาบาล<br>เลขที่บัตรประจ                    | ร้าชน                                                                             | อายุ 61 ปี เพศชาย                                                                                           |   |
| งอยู่ 196/วม.05 ต.สาวนเทญ อ.<br>เมวะศ์โนตะสัมษ⊄ 093-8572361                                                                                                    | เมองนนทบุร จ.นนทบุร                                                             |                                                                                   |                                                                                                    |   |
| District TR No. 611068600340                                                                                                    | HN- 4187                                                                        | 78                                                                                |                                                                                                    |   |
| การวินิจล้ย 🔳 ว่า                                                                                                    | ณโรคปอด 🗌 วัณโรคนอ                                                              | กปอด ระบบด้าแหน่ง                                                                 |                                                                                                    |   |
| การขึ้นทะเบียน 🗵 ให<br>🗌 ร้า                                                                                                    | หม่กลับเป็นข่<br>ปโอนอื่น ๆ                                                     | h 🗌 สัมเหลว<br>🗌 ยังไม่ได้ขึ้นทะบอน                                               | 🔲 ขาดยา>2เดือน มารักษาโหม่                                                                                  |   |
| ระบบยา โ N                                                                                                    | ew Patient regimen                                                              | Re-treatment regimen ม้เป็นใต้ให้ยาวัณโรค                                         | MDR regimen                                                                                                 |   |
| 5                                                                                                    | re d                                                                            |                                                                                   |                                                                                                    |   |
| เริ่มรักษาเมือ <sup>28/06/2561</sup>                                                                                                    |                                                                                 | สมหะครั้งแรก Neg   Neg   -                                                        | MB X-Ray Abnormal No Cavity                                                                                 |   |
| ่ ธิ<br>เริ่มรักษาเมือ 28062361<br>ผลเสมหะเดือนที่ 2 - ! - !-<br>หมายเหตุ<br>ตั๊ ] Э [{                                                                                                    | ย่าง แบบฟอร์ม                                                                   | สมหะครั้งแรก Neg  Neg  -<br>สมหะคอมหั 3 Neg  - -<br>มการส่งต่อผู้ปู่วัย           | ผล X.Ray Abaomal  No Cavity<br>ผลเสมหะเดือนที่ 5 -  -  -<br>วัถ <u>ุปโรค (TB09</u> )                        |   |
| ີ 5<br>เริ่มรักษาเมื่อ 28.06.2561<br>ผลเสมหะเดือนที่ 2 -   -  -<br>หมายเหตุ<br>ທີ່ໄວອ§                                                                                                    | ะ<br>ย่าง แบบฟอร์ม                                                              | สมหะลรัญรถ Neg Neg -<br>สมหะเลือนที่ 3 Neg - -<br>มการส่งต่อผู้ปู่ว่าย<br>วันส์   | มก X.Ray Abnormal No Cavity<br>ผลเสมหะเดือนที่ 5 - I- I-<br>วัญ <u>ปี 5ค (TB09</u> )                        |   |
| ロック รับระโกการอยบุษตสงสามภาครับรุกโลง                                                                                                    | มาม<br>มาม<br>แล้นกา<br>แบบฟอร์ม                                                | สมหะตรัพรก Nes Nes -<br>สมหะเดือนที่ 3 Nes - -<br>มการส่งต่อผู้รู้ปั่วย<br>วันส์  | ผล X.Ray Abnormal No Cavity<br>ผลเสมทะเดือนที่ 5 -1-1-<br>วัถ <u>ิปโรค (TB09</u> )                          | 1 |
|                                                                                                    | มาม<br>มาม<br>แบบฟอร์ม<br>แบบฟอร์ม<br>เนบบฟอร์มา                                | สมหะครัพรก Nes Nes  -<br>สมหะเดือนที่ 3 Nes  - -<br>ปการส่งต่อผู้รู้ป่วย<br>รันส  | ผล X.Ray Abnormal  No Cavity<br>ผลเสมหะเดือนที่ 5 -  -  -<br>วิถ <u>ิปโรค (TB09</u> )                       |   |
| มลเสมหระเดือนที่ 2 - ! - ! -<br>มลเสมหระเดือนที่ 2 - ! - ! -<br>หมายเหตุ<br>(ปัจจนิกกาะสอบประเทศเศรแลาเหล่นจะที่ค่<br>โรงพยาบาล/สถานที่รักษา, ที่รับร่<br>ซึ่งผู้ป่าย                                                                                                    | มา<br>มา<br>มา<br>มา<br>มา<br>มาย<br>มาย<br>มาย<br>มาย<br>มาย<br>มาย<br>ม       | สมหะครัพรก Nes Nes -<br>สมหะเดือนที่ 3 Nes - -<br>ปการส่งต่อผู้รู้ป่วย<br>รันส์   | มล X.Ray Abnormal No Cavity<br>ผลเสมหะเดือนที่ 5 -1-1-<br>วิถ <u>ิปโรค (TB09</u> )<br>อามุ 61 บิ เพศ ชาย    |   |
| มิ ซึ่ง<br>เริ่มรักษาเมือ 28 06/2561<br>มลหสมหะเดือนที่ 2 -  -  -<br>หมายเหตุ<br>(ปัจจะการระบรุษทศศาสารกรักษา<br>โรงพยาบาล/สถานที่รักษา, ที่รับร่<br>ซึ่งผู้ป่าย<br>โรงพยาบาล/สถานที่รักษา, ที่รับร่<br>ซึ่งผู้ป่าย<br>โมนที่สุดอุ่ม 17/01/2562<br>Divriet TR No. 621225600338                                                                                                    | มา<br>มา<br>มา<br>มา<br>มา<br>มาย<br>มาย<br>มาย<br>มาย<br>มาย<br>มาย<br>ม       | สมหะตรัพรก Neg Neg -<br>สมหะเดือนที่ 3 Neg - -<br>ปการส่งต่อผู้รู้ปั่วย<br>รันส์  | มล X.Ray Abnormal No Cavity<br>ผลเสมหะเดือนที่ 5 -1-1-<br>วิถ <u>ิปโรค (TB09</u> )<br>อามุ 61 บิ เพศ ชาย    |   |
| ่ ธิ<br>เริ่มรักษาเมื่อ 28062561<br>ผลเสมหะเดือนที่ 2 - ! - ! .<br>หมายเทต<br>ตั้วอโ<br>(โรรสโกตาะคระปรุมสะหรามสางครับรถ์ส่ง<br>(โรรสโกตาะคระปรุมสะหรามสางครับรถ์ส่ง<br>โรรสหยาบาล/สถานที่รักษา, ที่รับร่<br>ชื่อผู้ป่าย<br>โรงที่ยายกล่าย                                                                                                    | มา<br>มา<br>มา<br>มา<br>มา<br>มาย<br>มาย<br>มาย<br>มาย<br>มาย<br>มาย<br>ม       | สมหะครัพรก Nes Nes -<br>สมหะเดือนที่ 3 Nes - -<br>ปการส่งต่อผู้รู้ป่วย<br>รันส์   | ผล x.Ray Abnormal  No Cavity<br>ผลเสมหะเดือนที่ 5 -  -  -<br>วิถ <u>ีนโรค (TB09</u> )<br>อายุ 61 บิ เพศ ชาบ |   |
| ่ ธิ<br>เริ่มรักษาเมื่อ 28062561<br>ผลเสมหะเดือนที่ 2 -  -  -<br>หมายเทต<br>ตั้วอโ<br>(โรรสนิกกามระบรุษทรงศรมศานศาสตรกัศ<br>(โรรสนิยาบาล/สถานที่รักษา, ที่รับร่<br>ซึ่งผู้ป่าย<br>โรงหยาบาล/สถานที่รักษา, ที่รับร่<br>ซึ่งผู้ป่าย<br>โรงหยาบาล/สถานที่รักษา, ที่รับร่<br>ขึ้งผู้ป่าย<br>โรงหยาบาล/สถานที่รักษา, ที่รับร่<br>ขึ้งผู้ป่าย<br>โรงหยาบาล/สถานที่รักษา, ที่รับร่<br>ขึ้งผู้ป่าย<br>โรงหยาบาล/สถานที่รักษา, ที่รับร่<br>ขึ้งผู้ป่าย<br>โรงหยาบบล/สถานที่รักษา, ที่รับร่<br>เป็นระโอการเป็น 2562<br>District TB No. 621225600338<br>หมายเทต | มา<br>มา<br>มา<br>มา<br>มา<br>มาย<br>มาย<br>มาย<br>มาย<br>มาย<br>มาย<br>ม       | สมหะครัพรก Nes Nes -<br>สมหะเดือนที่ 3 Nes - -<br>มการส่งต่อผู้รู้ป่วย<br>รันส์   | ผล x.Ray Abnormal  No Cavity<br>ผลเสมหะเดือนที่ 5 -  -  -<br>วิถ <u>ีนโรค (TB09</u> )<br>อายุ 61 ฐิ เพศ ชาย |   |
| ่ ธิ<br>เริ่มรักษาเมื่อ 28062561<br>ผลเสมหะเดือนที่ 2 -  -  -<br>หมายเทต<br>ตัวอยู่<br>(โรรสนยาบาล/สถานที่รักษา, ที่รับร่<br>ซึ่งผู้ป่าย<br>โรรพยาบาล/สถานที่รักษา, ที่รับร่<br>ซึ่งผู้ป่าย<br>โรรหยาบาล/สถานที่รักษา, ที่รับร่<br>ขึ้งผู้ป่าย<br>โรรหยาบาล/สถานที่รักษา, ที่รับร่<br>ขึ้งผู้ป่าย<br>โรรหยาบาล/สถานที่รักษา, ที่รับร่<br>ขึ้งผู้ป่าย<br>โรรหยาบาล/สถานที่รักษา, ที่รับร่<br>อิประกระ                                                                                                    | มา<br>มา<br>มา<br>มา<br>มา<br>มาย<br>มาย<br>มาย<br>มาย<br>มาย<br>มาย<br>ม       | สมหะครัพรก Nes Nes  -<br>สมหะเดือนที่ 3 Nes  - -<br>มการส่งต่อผู้รู้ป่วย<br>รันส์ | ผล X.Ray Abnormal  No Cavity<br>ผลเสมหะเดือนที่ 5 -1-1-<br>วิจั <u>ญโรค (TB09</u> )<br>อายุ 61 ขุ เพส ชาย   |   |
| ่ ธิ<br>เริ่มรักษาเมื่อ 28062561<br>ผลเสมหะเดือนที่ 2 -  -  -<br>หมายเหตุ<br>ตัวอยู่<br>ในระยาการระบระตะสะทางกร้างอุกัสะ<br>โรงหยาบาลงสถานที่รักษา. ที่รับร่<br>ซึ่งผู้ป่วย<br>โรงหยาบาลงสถานที่รักษา. ที่รับร่<br>ซึ่งผู้ป่วย<br>โรงหยาบาลงสถานที่รักษา. ที่รับร่<br>อิมส์กระตอ 17/01/2562<br>District TB No. 621225600338<br>หมายเหตุ                                                                                                    | มา<br>มา<br>มา<br>มา<br>มา<br>มา<br>มา<br>มา<br>มา<br>มา<br>มา<br>มา<br>มา<br>ม | สมหะตรัพรก Nes Nes -<br>สมหะเดือนที่ 3 Nes - -<br>มการส่งต่อผู้รู้ป่วย<br>รันส์   | ผล X.Ray Abnormal  No Cavity<br>ผลเสมหะเดือนที่ 5 -1-1-<br>วิจัญ <u>โรค (TB09</u> )<br>อายุ 61 ขุ เพส ชาย   |   |

|           | TB N<br>เลขที่บัดวประชาช | 0<br>U      | โอง                 | ชื่อ-สกุล<br>เไปที่ จังหวัด | la<br>พังหมด         | าน      | unia             |           |      | ~  |
|-----------|--------------------------|-------------|---------------------|-----------------------------|----------------------|---------|------------------|-----------|------|----|
|           | TR No                    | HN          | <del>4</del> а ида  | ຄາຍເປັ/ຄວ                   | ามหา<br>วันที่ดังค่อ | #01U5   | โอนไปที่         | วันพี่วัน | T809 | mu |
| ักสัน     |                          |             |                     |                             |                      |         |                  |           |      |    |
| าสับ<br>1 | 621225600002             | 61122560002 | นาย ทุลสลบ2 ทุลสอบ2 | 56                          | 10/08/2561           | ralifue | โรงพยาบาลตาพระยา |           | 1900 | -  |

#### 7.2 Transfer out list

Transfer out list จะแสดงข้อมูลผู้ป่วยที่หน่วยงานตนเองได้ทำการรักษามาแล้วระยะหนึ่ง โอนไปให้ หน่วยงานอื่นเพื่อทำการรักษาต่อ การเข้าใช้งานให้เลือกที่เมนู "เคสโอนย้าย" เลือกเมนูย่อย "Transfer out list" ระบบจะแสดงหน้าค้นหารายชื่อโอนออก ตามภาพด้านล่าง

รายละเอียดของหน้าค้นหารายชื่อโอนออก ประกอบด้วย

- 1. เงื่อนไขสำหรับค้นหาข้อมูล
- TB No. : ระบุหมายเลขทะเบียนวัณโรค
- เลขบัตรประชาชน : ระบุหมายเลขบัตรประชาชน 13 หลัก
- ชื่อ-สกุล : ระบุชื่อ-นามสกลผู้ป่วย
- โอนไปที่ จังหวัด : เลือกจังหวัดและหน่วยงานปลายทาง
- ปุ่ม "ค้นหา" สำหรับค้นหาข้อมูลตามที่ได้ระบุไว้ในเงื่อนไข
- 2. ตารางแสดงผลการค้นหาข้อมูล

- TB No. : แสดงเลข TB No.
- HN : แสดงเลข HN No.
- ชื่อ-สกุล : แสดงชื่อ นามสกุลผู้ป่วย
- อายุ : แสดงอายุ .....

| วันที่ส่งต่อ : แส                     | สดงวันที่ส่งต่อ                                           | 6                     | โหาสสปล                      |              |                                             |            |                     |            |               |       |
|---------------------------------------|-----------------------------------------------------------|-----------------------|------------------------------|--------------|---------------------------------------------|------------|---------------------|------------|---------------|-------|
| สถานะ : แสดง                          | <b>สถานะรับโอนแ</b> ล้ว                                   | ı , รอรับโอน          | <b>ันหา</b><br>วับแล้ว⊟รยวับ |              |                                             |            |                     |            |               | _     |
| โอนไปที่ แสด                          | เจชื่อหน่วยงานปลา                                         | ายหางที่สิ่งต่อไ      | ปรักษา 📼                     | TR No.       | รพ.สันการ                                   | Tatle inte | end uurare<br>warie | ระสระ      | ສຳເວັນການ     | Print |
| วันที่รับ : แสด                       | งวันที่หน่วยงานปล                                         | ายทางรับโอน           | 13 I.S.                      | 601225600001 | สำนักงาน<br>สาธารณสุข<br>จังหวัด<br>นนทบุรี | 30/10/2560 | Refer<br>In         | 31/10/2560 |               | Ð     |
| ปุ่ม <b>"</b> TB09" สำ                | เหรับเปิดดูรายงาน                                         | การส่งต่อผู้ป่วย      | ยวัณโรค                      | (            | โรงพยาบาม<br>ตาพระยา                        | 04/10/2561 | Refer               | 04/10/2561 | างขึ้งหมายิงม | .0    |
| ง นาย หลอบ4 พระอบ4<br>ปุ่ม "ลบ" สำหรั | ้ <sup>62/01/2561</sup> <b>1+11+11+</b><br>รับลบเคสโอนออก | ATB Complex SourceTTE |                              |              | โรงพยาบาล<br>ตาพระบา                        | 04/10/2561 | Refer               |            | taine .       | •     |

กรณีหน่วยงานปลายทางยังไม่รับโอน หน่วยงานค้นทางสามารถลบเคสนั้นได้

- กรณีต้องการดูแบบฟอร์มรายงานการส่งต่อผู้ป่วยวัณโรค (TB09) ให้กดปุ่ม "TB09"

## 7.3 Refer in list

Refer in list เป็นข้อมูลผู้ป่วยที่หน่วยงานอื่นตรวจพบ(ยังไม่ได้ขึ้นทะเบียนวัณโรค)และส่งผู้ป่วยมาเพื่อให้ ทำการรักษา สามารถเข้าไปใช้งานได้โดยเลือก "เคสโอนย้าย" เลือกเมนูย่อย "Refer in list" ระบบจะแสดงหน้า "ค้นหาข้อมูลการส่งต่อ (Refer in) ทะเบียนชันสูตร" ตามภาพด้านล่าง

รายละเอียดมีดังนี้

1. เงื่อนไขสำหรับค้นหาข้อมูลผู้ป่วย

- ชื่อ-สกุล : ระบุชื่อ-นามสกุลผู้ป่วย
- เลขบัตรประชาชน : ระบุเลขบัตรประชาชน 13 หลัก
- ปุ่ม "ค้นหา" เพื่อค้นหาข้อมูลตามที่ได้ระบุไว้ในเงื่อนไข
- 2. ตารางแสดงผลการค้นหาข้อมูลผู้ป่วย จะแสดงร์รายสะเอียด ได้แก่ ชื่อ-นามสกุล , เลขที่บัตรประชาชน ,

วันที่ ตรวจ , Lab Result, TB ฟอ., รีพ.ต้นทาง , วันที่<mark>ส่งต่อ , ห</mark>มายเหตุ , สถานะ, วันที่รับ , ดำเนินการ

|         | หายเหตุการ Refer             | 6/1 ก.ร่มเคล้า ซ.6 |                       | anan jana |              |         |          |            |
|---------|------------------------------|--------------------|-----------------------|-----------|--------------|---------|----------|------------|
| 3       | หที่เกีย (สิ่งสงตรวจ)        |                    | า้นที่ตรวจ 20/01/2562 |           | LAB Serial N | 6200590 | ) วันเ   | ที่ส่งตรวจ |
| N       | ลการตราจ AFB smear           | Negative           | 1-9 cells             | X 1+      | 2+           | 3+      | Not done |            |
| 3       | อเจ้าหน้าที่ห้องปฏิบัติการ : |                    |                       |           | เนอร์ติดต่ะ  | o:      |          |            |
| <u></u> | ควยเหตุ                      |                    |                       |           |              |         |          |            |

เลือก "ไม่รับ" ระบบจะมีข้อความถามว่า "ไม่ต้องการรับแลปรายการนี้ใช่หรือไม่" กด "OK" เพื่อลบ Lab
Refer จากนี้ข้อมูลของผู้ปวยรายนั้นจะย้อนกลับไปรอจิ้นทะเบียนวัณโรคที่หน่วยงานต้นทาง

 - เลือก "รับเคส"อข้อมูลผู้ป่วยจะไปปรากฏในหน้ารอขึ้นทะเษียนวัณโรคเพื่อรอดจรบันทึกทะเบียน วัณโรคต่อไป
District TB No. 621145600035
HN 000216858

กรณีรับเคสแล้วหากไม่ต้องการขึ้นทะเบียน ให้เลือกที่ปุ่ม "ไม่ขึ้นทะเบียน"

 กรณีเลือก "ไม่ขึ้นทะเบียน" ไปแล้ว ในช่องดำเนินการจะมีปุ่ม "ยกเลิก(ไม่ขึ้นทะเบียน)" หากภายหลัง ต้องการจะนำเคสนี้กลับมาขึ้นทะเบียนอีกครั้ง ก็กดเลือกที่ปุ่ม "ยกเลิก(ไม่ขึ้นทะเบียน)" ได้ ระบบจะคืน สถานะให้เป็น รับเคส/ไม่รับ ตามเดิม

• ปุ่ม "Print" ใช้สำหรับเปิด/สังพิมพ์แบบฟอร์มการส่ง Refer Lab

ด้วอย่าง แบบฟอร์มการส่ง Refer Lab

7.4 Refer out list

Refer out list เป็นข้อมูลผู้ป่วยที่ได้ทำการส่งผู้ป่วยไปให้หน่วยงานอื่นทำการรักษา สามารถตรวจสอบ ข้อมูลได้โดยเข้าไปที่เมนู "เคสโอนย้าย" เลือกเมนูย่อย "Refer out list" ระบบจะแสดงหน้า "ค้นหาข้อมูลการส่ง ต่อ (Refer out) ทะเบียนชันสูตร

|      | ເລຫບັທາປາະຫ<br>Lab | HN<br>No. |            |                    |             | ซี่อ-สกุ<br>🗆 วันที่ครว<br>สาเหตุการครว | ก ซีอ<br>ข<br>พังหมด          |         | ี<br>บามส<br>ั | ກູສ.   |                      |             |                |               |       |
|------|--------------------|-----------|------------|--------------------|-------------|-----------------------------------------|-------------------------------|---------|----------------|--------|----------------------|-------------|----------------|---------------|-------|
|      |                    |           |            |                    | ⊡ųr         | แคส⊡รับแล้ว⊡ร                           | อรับ เสิงต่อต่าง<br>ab Result | Iscona  |                |        |                      |             | Ťu             |               |       |
| กลับ | ชื่อ - นานกฎห      | Leb No.   | วันที่ครวจ | 67296 -<br>67296 - | Schear      | MOLECULAR                               | Xpert MT8/RF                  | CULTURE |                | TB No. | tw.tlens<br>1014     | วันปีต่อต่อ | ส<br>คถานะ รับ | មាំលើប<br>៣។ទ | Print |
| 1 1  | มาย พลสอบ3 พลสอบ3  | 522       | 05/01/2561 | ີ່ຈີນີ້ຈວັຍ        | 1+   1+   - | 20019063-20                             | -                             |         | 4              |        | โร่ง<br>พยาบาล<br>ดา | 04/10/2561  | Refer -<br>Out | enile         | 0     |

รายละเอียดมีดังนี้

- 1. เงื่อนไขสำหรับค้นหาข้อมูลผู้ป่วย
- HN : ระบุเลข HN
- ชื่อ-สกุล : ระบุชื่อ-นามสกุลผู้ป่วย
- เลขบัตรประชาชน : ระบุเลขบัตรประชาชน 13 หลัก
- วันที่ตรวจ : ระบุช่วงวันที่ตรวจ
- Lab No. : ระบุเลข Lab

• สาเหตุการตรวจ : เลือก ไม่ทราบ , วินิจฉัย , TB F/U เดือน 01 - TB F/U เดือน24 , วินิจฉัยDR , DR

F/Uเดือน1 - DR F/U เดือน36

กดปุ่ม "ค้นหา' เพื่อค้นหาข้อมูลตามที่ได้ระบุไว้ในเงื่อนไข

| -           |       |                       |              | 2          | สามอรุการ    | 24            | Li I   | b Result             | a     | 2 11   | 4 2     | ປສາຍ                      | 4         |              |            | สาเณิ |      |     |
|-------------|-------|-----------------------|--------------|------------|--------------|---------------|--------|----------------------|-------|--------|---------|---------------------------|-----------|--------------|------------|-------|------|-----|
| 2.          | (G)ÍÚ | ารางแสดงผ             | <u>เล</u> คา | รคนท       | าขอ          | มลผปวย        | จะแส   | <u>ମ୍ୟୁ</u> ଅନ୍ମ ଅନ୍ | 38406 | IANU   | วย เดเเ | คร                        | your'     | ามส          | A LUGW     | 2     | OPIN | b   |
|             | 1     | นาย ทศสอบ6 ทศสอบ      | 2190         | 02/02/2561 | วินิจฉัย     | 9 1± 11± 1 1± | MTB    | 1.5                  | 100   | ข      | 3       | 54 0                      | 4/10/2561 | Refer        | 04/10/2561 |       | 8    | Γí  |
| วันที่ตรวจ, | ส     | า้เหตุการต            | รวจ,         | Lab        | Resu         | ult /TB       | NO., 5 | พ.ปลาย               | ยทาง, | วันที่ | ส่งต่อ, | สถ                        | านะ,      | วัน          | ที่รับ,    | ดำ    | เนิน | การ |
|             | 2     | นาย พดสอบ3 พดสอบ<br>3 | 522          | 05/01/2561 | ີ່ວ່ີບ້າວດັບ | 1+ 1+ -       |        | đ                    |       | 191    | 1       | รง 0<br>าบวล<br>หา<br>ะยา | 4/10/2561 | Refer<br>Out |            | uniân | 8    |     |

กรณีหน่วยงานปลายทางรับเคสแล้ว สถานะจะเป็น "Refer In"

• กรณีหน่วยงานปลายทางยังไม่รับเคส สถานะจะเป็น "Refer Out" และโรงพยาบาลต้นทางสามารถ ยกเลิกการส่งต่อได้ โดยกดปุ่ม "ยกเลิก"

• ปุ่มปริ้นใช้สำหรับเปิด/สั่งพิมพ์แบบฟอร์มการส่ง Refer Lab